La seconda pagina *Fasce* indicato dalla videata Figura 14 consente di immettere il prezzo gestito a fasce di quantità.

| 🐈 Listino: Nuovo                                         |                                |                    |  |  |  |  |
|----------------------------------------------------------|--------------------------------|--------------------|--|--|--|--|
| Generali Fasce Sconti I                                  |                                |                    |  |  |  |  |
| Listino                                                  |                                |                    |  |  |  |  |
| Articolo 0                                               |                                |                    |  |  |  |  |
| Validita` / /                                            |                                |                    |  |  |  |  |
| 😰 Attivo                                                 |                                |                    |  |  |  |  |
| Date validita` Prezzo                                    | Da quant. A quant. Prezzo      | o % Ag. % C.Z.     |  |  |  |  |
|                                                          | ▲ 0,000 0,000 €                | 0,00 0,00 0,00     |  |  |  |  |
|                                                          | 0,000 0,000 €                  | 0,00 0,00 0,00     |  |  |  |  |
|                                                          | 0,000 0,000 €                  | 0,00 0,00 0,00     |  |  |  |  |
|                                                          | 0,000 0,000 €                  | 0,00 0,00 0,00     |  |  |  |  |
|                                                          | 0,000 0,000 €                  | 0,00 0,00 0,00     |  |  |  |  |
|                                                          | ▼ 0,000 0,000 €                | 0,00 0,00 0,00     |  |  |  |  |
|                                                          |                                |                    |  |  |  |  |
| L                                                        |                                |                    |  |  |  |  |
| Salva Nuovo Cancella                                     | Stampa Navigatore Cerca+ Cerca | <u>G</u> uida Fine |  |  |  |  |
| IMMISSIONE Inserire il codice dell'articolo di magazzino |                                |                    |  |  |  |  |

Figura 14

La videata permette di immettere sei fasce di quantità. A ognuna delle fasce, che ovviamente devono avere estremi di quantità consecutive, può essere associato un diverso prezzo che verrà proposto in fase di immissione documenti all'atto della vendita di una quantità di merce compresa nell'intervallo selezionato.

É anche possibile associare a ogni fascia, percentuali di provvigioni diverse che verranno anch'esse proposte in fase d'immissione documenti.

| 🚰 Listino: Nuovo                                                     |            |        |              |       |                    |  |  |
|----------------------------------------------------------------------|------------|--------|--------------|-------|--------------------|--|--|
| Generali I Fasce                                                     | Sconti     |        |              |       |                    |  |  |
|                                                                      |            |        |              |       |                    |  |  |
|                                                                      |            |        |              |       |                    |  |  |
|                                                                      | 0.000      | 0.000  |              | 0.00  | % Ag. % C.Z.       |  |  |
| Prima fascia                                                         | 0,000      | 0.000  | Sconto       | 0,00  | 0,00 0,00          |  |  |
| Seconda fascia                                                       | 0,000      | 0,000  | Sconto       | 0,00  | 0,00 0,00          |  |  |
| Terza fascia                                                         | 0,000      | 0,000  | Sconto       | 0,00  | 0,00 0,00          |  |  |
| Quarta fascia                                                        | 0,000      | 0,000  | Sconto       | 0,00  | 0,00 0,00          |  |  |
| Quinta fascia                                                        | 0,000      | 0,000  | Sconto       | 0,00  | 0,00 0,00          |  |  |
| Sesta fascia                                                         | 0,000      | 0,000  | Sconto       | 0,00  | 0,00 0,00          |  |  |
|                                                                      |            |        |              |       |                    |  |  |
|                                                                      |            |        |              |       |                    |  |  |
|                                                                      |            |        |              |       |                    |  |  |
|                                                                      |            |        |              |       |                    |  |  |
|                                                                      |            |        |              |       |                    |  |  |
| Salva N <u>u</u> ovo                                                 | o Cancella | Stampa | atore Cerca+ | Cerca | <u>G</u> uida Fine |  |  |
| IMMISSIONE Inserire la quantita finale per la prima fascia di sconti |            |        |              |       |                    |  |  |

Figura 15

La pagina *Sconti* permette di inserire gli sconti per sei fasce di quantità.

A ognuna delle fasce, che ovviamente devono avere estremi di quantità consecutive, può essere associato un diverso sconto. Tale sconto sarà applicato in fase d'immissione documenti, nel caso che il listino in oggetto sia stato selezionato, all'atto della vendita o dell'acquisto di una quantità di merce compresa nell'intervallo selezionato.

Il prezzo al quale verrà applicato lo sconto sarà quello impostato sulla prima pagina del listino.

È, inoltre, possibile applicare, alle varie fasce, una diversa provvigione agente e capozona.